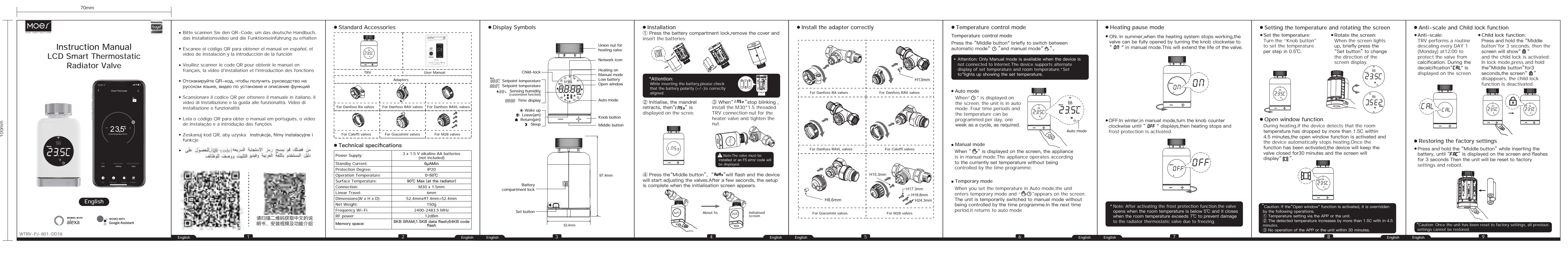

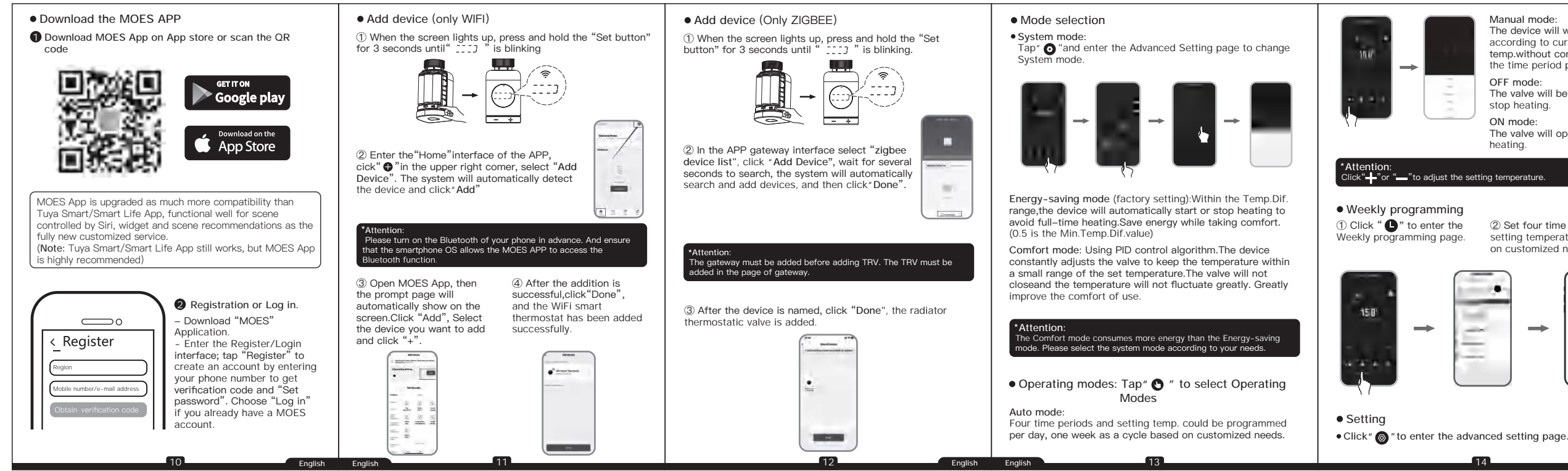

Manual mode -Window check switch he device will work according to current setting Child lock switch temp.without controlled by Max. limit temperature the time period program. Min.limit temperature OFF mode: The valve will be closed to <sup>⊥</sup> Temp Calib Annalis 2 stop heating. Advanced Setting ON mode The valve will open in Statistics heating. lick "-" or "-" to adjust the setting temperature.  $\rightarrow$ – Time setting temperature based on customized needs. • Error code 0000 • Troubleshooting and maintenance  $\rightarrow$ -

 Click" 
To enter the Temperature Statistics. - Temperature statistics Valve Open Degree

| code                                 | Problem                        | Solution                                 |
|--------------------------------------|--------------------------------|------------------------------------------|
| FO                                   | Temperature sensor abnormality | Contact after-sales staff                |
| F1                                   | Slow valve operation           | Check the installation and heating valve |
| F2                                   | The stroke is too long         | Check the fastening of TRV               |
| F3                                   | The stroke is too short        | Check the heating valve                  |
| F4                                   | Running out of battery         | Replace batteries immediately            |
| F5                                   | Valve not detected             | To check if the valve is installed       |
| Battery<br>symbol Low battery<br>( ) |                                | Replace batteries within 1 week          |

#### • Control your home with your voice

Devices are compatible with Amazon Alexa and Google Home supported functionalities Please see our step-by-step guide on: https://www.moestech.com/blogs/news/smart-devicelinked-voice-speaker

#### SERVICE

Thank you for your trust and support to our products, we will provide you with a two-year worry-free after-sales service (freight is not included), please do not alter this warranty service card, to safeguard your legitimate rights and interests. If you need service or have any questions, please consult the distributor or contact us Product quality problems occur within 24 months from the date of receipt, please prepare the product and the packaging, applying for after-sales maintenance in the site or store where you purchase; If the product is damaged due to personal reasons, a certain amount of maintenance fee

shall be charged for repair We have the right to refuse to provide warranty service if: 1. Products with damaged appearance, missing LOGO or beyond the service term

2. Products that are disassembled, injured, privately repaired, modified or have missing parts

3. The circuit is burned or the data cable or power interface is damaged

4. Products damaged by foreign matter intrusion (including but not limited to various forms of fluid, sand, dust, soot, etc.)

#### RECYCLING INFORMATION

All products marked with the symbol for separate collection of waste electrical and electronic equipment (WEEE Directive 2012/19 / EU) must be disposed of separately from unsorted municipal waste. To protect your health and the environment, this equipment must be disposed of at designated collection points for electrical and electronic equipment designated by the government or local authorities.

Correct disposal and recycling will help prevent potential negative consequences for the environment and human health. To find out where these collection points are and how they work, contact the installer or your local authority.

#### Declaration of conformity

Hereby, WENZHOU NOVA NEW ENERGY CO., LTD declares that the radio equipment type TRV-801 is in compliance with Directive 2014/53/EU. The full text of the EU declaration of conformity is available at the following internet address: https://www.moestech.com/pages/ztrv-801

#### WARRANTY CARD

| Product Information |
|---------------------|
| Product Name        |
| Product Type        |
| Purchase Date       |
| Warranty Period     |
| Dealer Information  |
| Customer's Name     |
| Customer Phone      |
| Customer Address    |
|                     |
|                     |
|                     |

Maintenance Records

| Failure date | Cause Of Issue | Fault Content | Principa |
|--------------|----------------|---------------|----------|
|              |                |               |          |
|              |                |               |          |
|              |                |               |          |
|              |                |               |          |
|              |                |               |          |

Thank you for your support and purchase at we Moes, we are always here for your complete satisfaction, just feel free to share your great shopping experience with us.

# \* \* \* \* \*

If you have any other need, please do not hesitate to contact us first, we will try to meet your demand.

| Fo∥ow US     |                |  |  |
|--------------|----------------|--|--|
| f @moessmart | MOES.Official  |  |  |
| @moes_smart  | ₿ @moes_smart  |  |  |
| @moes_smart  | e www.moes.net |  |  |
|              |                |  |  |

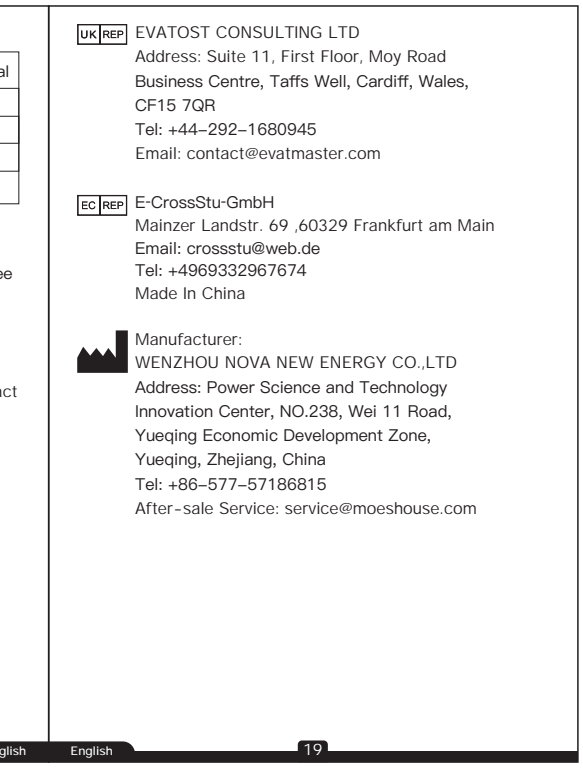

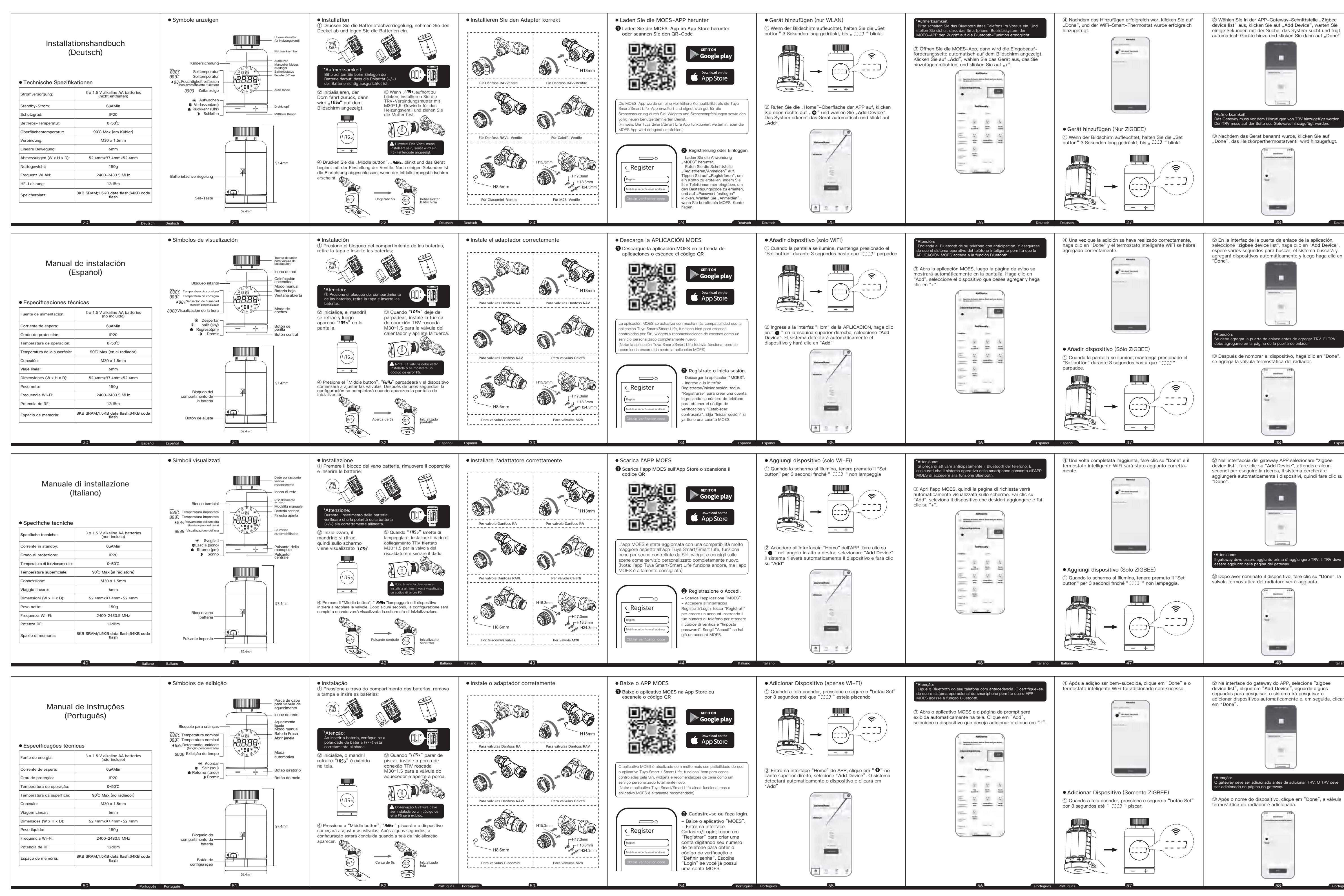

#### Eehlercode

### Fehlerbehebung und Wartung

| Fehlercode                 | Problem                        | Lösung                                                    |
|----------------------------|--------------------------------|-----------------------------------------------------------|
| FO                         | Anomalie des Temperatursensors | Kontaktieren Sie den Kundendienst                         |
| F1                         | Langsamer Ventilbetrieb        | Überprüfen Sie die Installation und das<br>Heizungsventil |
| F2                         | Der Hub ist zu lang            | Überprüfen Sie die Befestigung des TRV                    |
| F3                         | Der Hub ist zu kurz            | Überprüfen Sie das Heizungsventil                         |
| F4                         | Der Akku ist leer              | Tauschen Sie die Batterien sofort aus                     |
| F5                         | Ventil nicht erkannt           | Um zu prüfen, ob das Ventil installiert ist               |
| Batterie<br>Symbol<br>( 1) | Niedriger Batteriestatus       | Ersetzen Sie die Batterien innerhalb<br>einer Woche       |

# • Steuern Sie Ihr Zuhause mit Ihrer Stimme

Die Geräte sind mit den von Amazon Alexa und Google lome unterstützten Funktionen kompatibel. Bitte schen Sie sich unsere Schritt-für Schritt-Anleitung an: https://www.moestech.com/blogs/news/smart-device linked-voice-speaker

## Declaration of conformity

Hiermit erklärt WENZHOU NOVA NEW ENERGY CO., LTD dass das Funkgerät Typ TRV-801 der Richtlinie 2014/53/EU entspricht. Der vollständige Text der

EU-Konformitätserklärung ist unter folgender Internetadres se verfügbar:

https://www.moestech.com/pages/ztrv-801

#### Código de error

Solución de problemas y mantenimiento

| Código<br>de error          | Problema                           | Solución                                                 |
|-----------------------------|------------------------------------|----------------------------------------------------------|
| FO                          | Anomalía del sensor de temperatura | Contactar con el personal de posventa                    |
| F1                          | Operación lenta de la válvula      | Comprobar la instalación y la válvula de<br>calefacción. |
| F2                          | El trazo es demasiado largo.       | Comprobar la fijación del TRV                            |
| F3                          | El trazo es demasiado corto.       | Compruebe la válvula de calefacción.                     |
| F4                          | El trazo es demasiado corto.       | Reemplace las baterías inmediatamente                    |
| F5                          | Válvula no detectada               | Para comprobar si la válvula está instalada.             |
| Batería<br>símbolo<br>( 🔊 ) | Batería baja                       | Reemplace las baterías dentro de 1 semana                |

#### • Controla tu hogar con tu voz

Los dispositivos son compatibles con las funcionalidades compatibles con Amazon Alexa y Google Home. Consulte nuestra guía paso a paso sobre: https://www.moestech.com/blogs/news/smart-device

nked-voice-speaker

Declaración de conformidad

Por la presente, WENZHOU NOVA NEW ENERGY CO., LTD declara que el equipo de radio tipo TRV-801 cumple con la Directiva 2014/53/UE. El texto completo de la declaración UE de conformidad está disponible en la siguiente dirección de Internet:

https://www.moestech.com/pages/ztrv-801

#### Codice di errore

• Risoluzione dei problemi e manutenzione

| Codice di<br>errore          | Problema                            | Soluzione                                                     |
|------------------------------|-------------------------------------|---------------------------------------------------------------|
| FO                           | Anomalia del sensore di temperatura | Rivolgersi al personale post-vendita                          |
| F1                           | Funzionamento lento della valvola   | Controllare l'installazione e la valvola del<br>riscaldamento |
| F2                           | La corsa è troppo lunga             | Controllare il fissaggio del TRV                              |
| F3                           | La corsa è troppo breve             | Controllare la valvola del riscaldamento                      |
| F4                           | Batteria scarica                    | Sostituire immediatamente le batterie                         |
| F5                           | Valvola non rilevata                | Per verificare se la valvola è installata                     |
| Batteria<br>simbolo<br>( 🎦 ) | Batteria scarica                    | Sostituire le batterie entro 1 settimana                      |

#### Controlla la tua casa con la tua voce

I dispositivi sono compatibili con le funzionalità supportate da Amazon Alexa e Google Home. Consulta la nostra guida passo passo su:

https://www.moestech.com/blogs/news/smart-device ked-voice-speaker

#### Dichiarazione di conformità

Con la presente, WENZHOU NOVA NEW ENERGY CO., LTD dichiara che l'apparecchiatura radio tipo TRV-801 è conforme alla Direttiva 2014/53/UE. Il testo completo della dichiarazione di conformità UE è disponibile al seguente indirizzo internet: https://www.moestech.com/pages/ztrv-801

| ÞΕ | rro | de | cód | igo |
|----|-----|----|-----|-----|
|----|-----|----|-----|-----|

### Troubleshooting and maintenance

| Erro de<br>código  | Problema                                 | Solução                                       |
|--------------------|------------------------------------------|-----------------------------------------------|
| FO                 | Anormalidade no sensor de<br>temperatura | Entre em contato com a equipe de<br>pós-venda |
| F1                 | Operação lenta da válvula                | Entre em contato com a equipe de<br>pós-venda |
| F2                 | O curso é muito longo                    | Verifique a fixação do TRV                    |
| F3                 | O curso é muito curto                    | Verifique a válvula de aquecimento            |
| F4                 | Ficando sem bateria                      | Substitua as baterias imediatamente           |
| F5                 | Válvula não detectada                    | Para verificar se a válvula está instalada    |
| Bateria<br>símbolo | Bateria Fraca                            | Substitua as baterias dentro de 1 semana      |

#### Controle sua casa com sua voz

Os dispositivos são compatíveis com as funcionalidades suportadas da Amazon Alexa e do Google Home. Consulte nosso guia passo a passo sobre: https://www.moestech.com/blogs/news/smart-device inked-voice-speaker

### • Declaração de conformidade

Por meio deste, WENZHOU NOVA NEW ENERGY CO., LTD declara que o equipamento de rádio tipo TRV-801 está em conformidade com a Diretiva 2014/53/UE. O texto integral da declaração UE de conformidade está disponível no seguinte endereço Internet: https://www.moestech.com/pages/ztrv-801